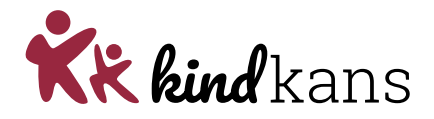

## Aanvragen EBgroep

- Bijlagen bij hulpvraag >
  - o Aanmelding EB-groep school én aanmelding EB-groep ouders > opslaan in PDF

## 1. Stappen Kindkans

- www.kindkans.net
- Klik op Hulpvragen > toevoegen hulpvraag > kies EB-groep
- Het vak 'Coördinator' zal automatisch gevuld worden en mag niet gewijzigd worden
- Voeg beide formulieren aanmelding (PDF) toe als bijlage
- Charissa controleert of de aanvraag is ingediend conform de afspraken en zet de status op 'in behandeling' als de aanvraag volledig is.
- Als de leerling wordt toegelaten tot de EB-groep wordt de status gewijzigd in gearrangeerd.
- Charissa vult na afronding van het traject het evaluatieformulier aan en zet de status op 'Afgerond'.

## LET OP

Zijn er overbodige bijlagen meegekomen door het uploaden? Deze vanwege de AVG meteen verwijderen.

• Voor de werkwijze > zie handleiding 'Algemeen'